## HOW TO NAVIGATE MY WORK

For Technical and Non-Technical Issues Contact ATL311.com or 404-546-0311 to create a case.

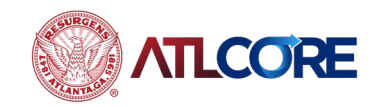

## HOW TO NAVIGATE MY WORK

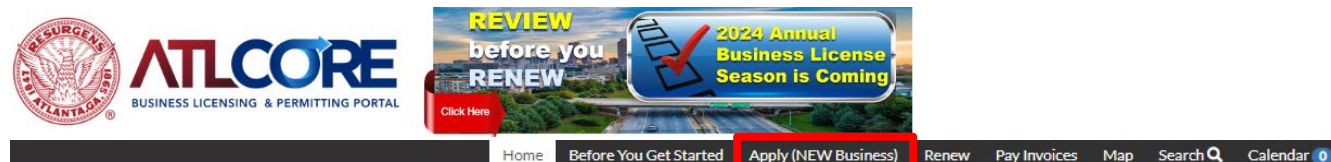

Business/Email information changes? Still Have Questions? Contact ATL311.COM or 404-546-0311.

 Using the Google Chrome browser, navigate to the <u>ATLCORE Business</u> <u>Licensing and Permitting</u> <u>Portal</u>. To log in, click Login or Register (if you do not currently have an account) from the center of the home page or top right corner of the page.

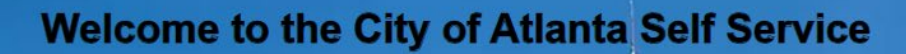

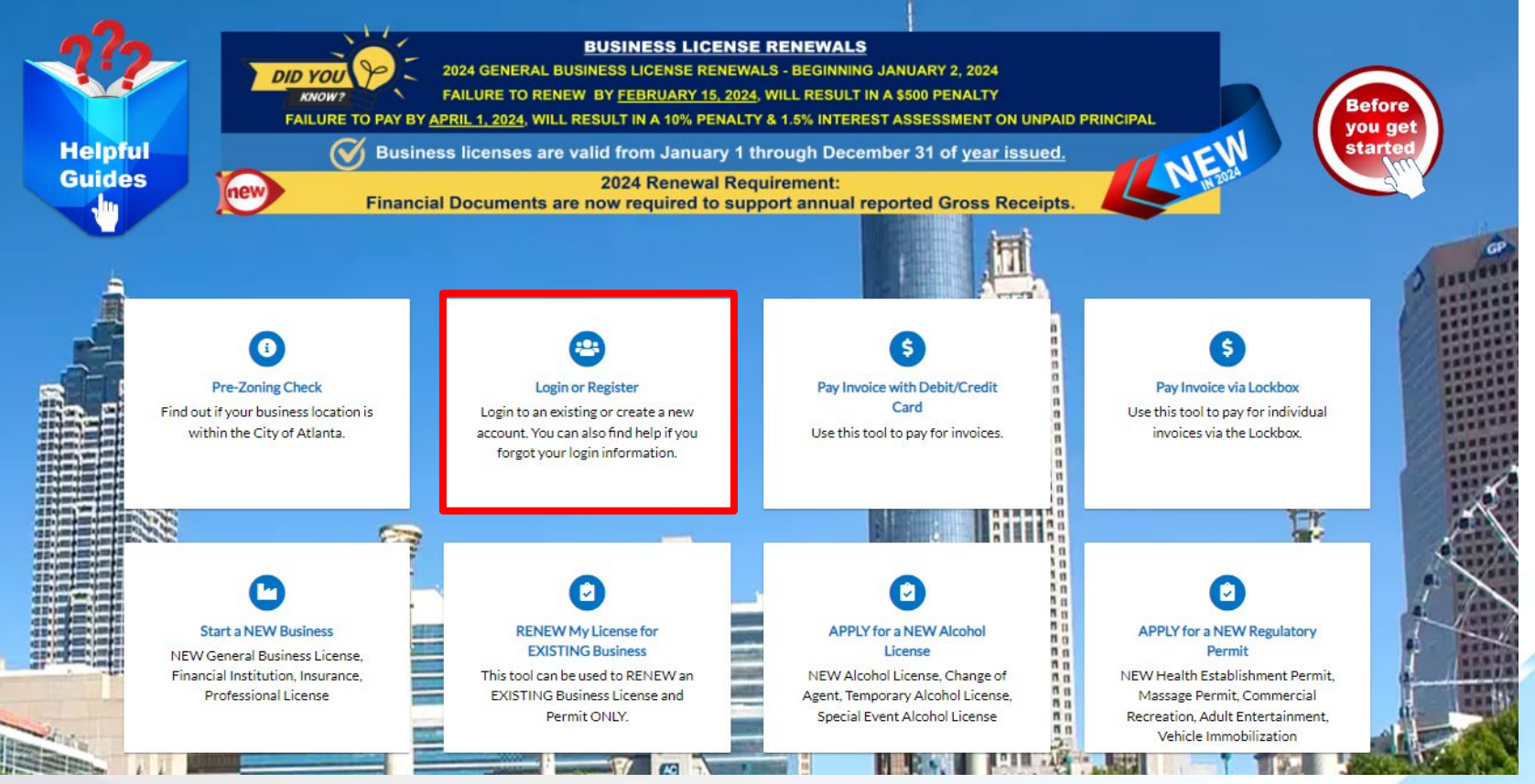

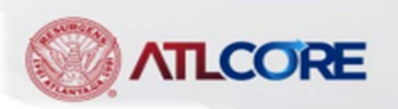

ogin or Regist

## HOW TO NAVIGATE MY WORK

|                                                 | Dashboard | Home       | Before You Get Sta | arted | Apply (NEV | N Bu | siness) Renew      | MyW | /ork Pay   | Invoices | Мар | Search <b>Q</b> | Calendar 🧿        |
|-------------------------------------------------|-----------|------------|--------------------|-------|------------|------|--------------------|-----|------------|----------|-----|-----------------|-------------------|
| My Work                                         |           |            |                    |       |            |      |                    |     |            |          |     |                 |                   |
| MYINVO                                          | DICES     | Y LICENSES |                    |       |            |      |                    |     |            |          |     |                 |                   |
| Search                                          |           |            |                    |       |            |      |                    |     |            |          |     |                 | 🗵 Export to Excel |
| Add To Cart Display Unpaid V for All Invoices V |           |            |                    |       |            |      |                    |     |            |          |     |                 |                   |
| Invoid                                          | e Number  | F          | mount Due          | T     | Due        | T    | Status             | T   | Case Numbe | er       | T   | Address         | T                 |
| INV-0                                           | 0125606   | \$         | 582.50             |       | 04/21/2023 |      | Invoiced, Past Due |     | GBL-1222-1 | 7773     |     | 1234 Stop       |                   |

2. From your **Dashboard**, navigate to **MY WORK**.

3. Click **My Invoices** to view a list of all your business invoices.

4. Choose Display option:

- a. Unpaid
- b. Paid
- c. Voided

5. Choose Invoice option:

- a. All Invoices
- b. Inspection Invoices
- c. Permit Invoices
- d. Plan Invoices
- e. Business License Invoices
- f. Professional License Invoices
- g. Overdue
- h. Due in 7 Days
- i. Application Invoices

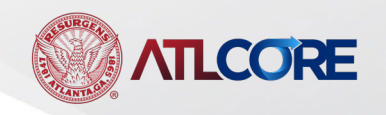

## HOW TO NAVIGATE MY WORK (cont'd)

|             | Dashboa | rd Home  | e Before  | You Get | Get Started A |   | Apply (NEW Business) |   | w My Work |          | Pay Invoices |           | Мар        | Map Search <b>Q</b> |   | Calendar 🧿 |         |
|-------------|---------|----------|-----------|---------|---------------|---|----------------------|---|-----------|----------|--------------|-----------|------------|---------------------|---|------------|---------|
| My Work     |         |          |           |         |               |   |                      |   |           |          |              |           |            |                     |   |            |         |
| MY INVO     | ICES    | MY LICEN | SES       |         |               |   |                      |   |           |          |              |           |            |                     |   |            |         |
| Search      |         |          |           |         |               |   |                      |   |           |          |              |           |            |                     |   | 🛛 Export f | to Exce |
| License Num | nber    | Renew    | Name      | T       | DBA           | Ţ | Address              | ٦ | r         | Status   | T            | Туре      |            |                     | T | Applied    | T       |
| GBL-1223-2  | 5874    |          | Dapper Da | nce T   |               |   | 1234 Stop            |   |           | Fees Due |              | General E | Susiness L | icense - /          | A | 12/31/2023 |         |

6. From your **Dashboard**, navigate to **MY WORK**.

Click **My Licenses** to view a list of all your business licenses.

- a. Enter Licenses Number or Name into the Search bar to display list of licenses.
- b. Click on license number or name for additional information.

For Technical and Non-Technical Issues

Contact ATL311.com or 404-546-0311 to create a case.

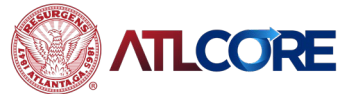